# ATENDIMENTO VIRTUAL Sistema Remoto de Trabalho

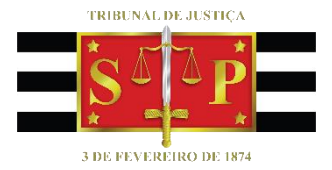

(Atualizado em 29/06/2020)

SGP 6 – Diretoria de Capacitação, Desenvolvimento de Talentos, Estenotipia e Novos Projetos

# SUMÁRIO

| O QUE É ATENDIMENTO VIRTUAL?                | 3  |
|---------------------------------------------|----|
| AGENDAMENTO VIA OUTLOOK 365                 | 3  |
| AGENDAMENTO VIA OUTLOOK WEB                 | 6  |
| INICIAR O ATENDIMENTO VIRTUAL               | 8  |
| INICIANDO A GRAVAÇÃO DO ATENDIMENTO VIRTUAL | 10 |
| Exibição de documento pessoal               | 11 |
| Encerrar a gravação                         | 11 |
| STREAM                                      | 12 |
| Baixando a gravação                         | 14 |
| Alterando as configurações de permissão     | 15 |
| AJUIZAMENTO (ATERMAÇÃO)                     | 16 |
| COMPARTILHAMENTO DE TELA                    | 17 |
| COMPARTILHAMENTO DE DOCUMENTOS              |    |
| CRÉDITOS                                    | 20 |

## **O QUE É ATENDIMENTO VIRTUAL?**

O atendimento virtual é uma sessão de comunicação em vídeo realizada entre o servidor do Tribunal de Justiça e o cidadão, utilizando a ferramenta Microsoft Teams, com a finalidade de orientá-lo acerca da necessidade de complementação de informações e ajuizamentos iniciais. Esse atendimento virtual se dá a partir de endereços de e-mail das pessoas que participarão do atendimento, para que o convite seja encaminhado com o link de acesso à sala virtual.

#### Importante

O cidadão poderá participar do atendimento virtual fazendo uso de computador com conexão à internet e independe de instalação da ferramenta, ou ainda, a partir de um celular com conexão à internet (neste caso, é necessário ter o aplicativo instalado).

### **AGENDAMENTO VIA OUTLOOK 365**

O servidor responsável pelo agendamento do atendimento virtual deverá acessar o calendário disponível no Microsoft Outlook. Clicar sobre o ícone do "Calendário", localizado no canto inferior esquerdo da tela.

| ଟେମ୍ଳୁ⊀୍ବ                             |               |                                                    | Caixa                                                           | de entrada - hud                                | onc@tjsp.jus.br - Outlook                                       |                                                                |                                          |                                                          | •                         |                    | X          |
|---------------------------------------|---------------|----------------------------------------------------|-----------------------------------------------------------------|-------------------------------------------------|-----------------------------------------------------------------|----------------------------------------------------------------|------------------------------------------|----------------------------------------------------------|---------------------------|--------------------|------------|
| Arquivo Página Inicia                 | al Enviar/    | Receber Pasta Exibir                               | Ajuda 🛛 🖓 Diga-me                                               | o que você de                                   | seja fazer                                                      |                                                                |                                          |                                                          | () E                      | Em Breve           | $\bigcirc$ |
| Novo Novos<br>Email Itens *           | Luir Arquivar | ← Responder<br>≪ Responder a Todos<br>→ Encaminhar | Histórico da Co ↑<br>→ Para o Gerente ↓<br>Email de Equipe ↓    | ➡ Mover ~<br>➡ Regras ~<br>₩ OneNote            | Atribuir<br>Política ~ P Acompanh                               | ido 양 Novo C<br>~ 양 Procur<br>amento ~                         | irupo Pesq<br>ar Grupos ₿ C<br>▽ F       | uisa de Pessoas<br>atálogo de Endereços<br>Itrar Email ~ | A))<br>Ler em<br>Voz Alta | Obter<br>Suplement | tos        |
| Novo E                                | xcluir        | Responder                                          | Etapas Rápidas 🛛 🖓                                              | Mover                                           | Marcas                                                          | Gru                                                            | pos                                      | Localizar                                                | Fala                      | Suplement          | tos 🖍      |
| Favoritos                             | <             |                                                    |                                                                 |                                                 | P                                                               | esquisar Caixa de Correio                                      | Atual                                    |                                                          | ₽ Ca                      | ixa de Correio     | Atual •    |
| Email Não Lido                        | 96            | Prioritário Outros                                 |                                                                 |                                                 |                                                                 |                                                                |                                          |                                                          |                           | Por Data 🗸         | ^ ↑        |
| Itens Enviados                        |               | !죠 🗅 🖉 De                                          |                                                                 | Assunto                                         |                                                                 |                                                                | Recebido em 🔻                            | Categorias                                               |                           | 8                  | -          |
|                                       |               | ✓ Semana Passada                                   |                                                                 |                                                 |                                                                 |                                                                |                                          |                                                          |                           |                    |            |
| ∽hudsonc@tjsp.jus.br<br>Arquivo Morto |               | NUGEP- NUCLEO<br>Excelentíssimos(as                | DE GERENCIAMENTO DE PRECI<br>j) Senhores(as) Juízes(as), Preza  | EDENTES Tema n<br>dos(as) colegas,              | 810 - Juros Morátórios - Co                                     | rreção Monetária - Lei 11                                      | qua 08/04/2020 1                         | h                                                        |                           |                    |            |
| Caixa de entrada                      | 52            | NUGEP- NUCLEO<br>Excelentíssimos(as                | DE GERENCIAMENTO DE PRECI<br>) Senhores(as) Juízes(as), Preza   | EDENTES Tema n <sup>4</sup><br>dos(as) colegas, | 525 - Competência - Munici                                      | pal - Serviço - Supermerc                                      | . qua 08/04/2020 1                       | ):                                                       |                           |                    |            |
| ltens Enviados<br>Rascunhos           |               | U NUGEP- NUCLEO<br>Excelentíssimos(as              | DE GERENCIAMENTO DE PRECI<br>) Senhores(as) Juízes(as), Preza   | EDENTES Tema n<br>dos(as) colegas,              | 761 - Retificação - Nome - G                                    | ênero Sexual - Registros .                                     | qua 08/04/2020 1                         | ):                                                       |                           |                    |            |
| ltens Excluídos<br>Caixa de Saída     | 956           | U NUGEP- NUCLEO<br>Excelentíssimos(as              | DE GERENCIAMENTO DE PRECI<br>j) Senhores (as) Juízes(as), Preza | EDENTES Tema S<br>dos(as) Colegas,              | 048 - ITCMD - Doação - Term                                     | io - Inicial - Decadência (                                    | qua 08/04/2020 1                         | f                                                        |                           |                    |            |
| > Histórico da Conversa               |               | U NUGEP- NUCLEO<br>Excelentíssimos Se              | DE GERENCIAMENTO DE PRECI<br>enhores(as) Juízes(as), Prezados   | EDENTES Boletim<br>(as) colegas, Seg            | NUGEP n. 47<br>Je em anexo o Boletim NUGE                       | P nº 47 elaborado pelo Nú                                      | ter 07/04/2020 14<br>Icleo de Gerenciame | 01<br>nto de Precedentes da I                            | Presidência,              |                    |            |
| Assing do RSS                         | 1.1.1         | U NUGEP- NUCLEO<br>Excelentíssimos(as              | DE GERENCIAMENTO DE PRECI<br>3) Senhores(as) Juízes(as), Preza  | DENTES Reperce<br>dos(as) colegas, l            | <b>ssão Geral em Pauta n. 113</b><br>ncaminho boletim "Repercus | são Geral em Pauta" elabo                                      | ter 07/04/2020 11<br>rado pelo Núcleo d  | 37                                                       | Geral do                  | P                  | b 🗍        |
| > Pasta squisa                        |               | U NUGEP- NUCLEO<br>Excelentíssimos(as              | DE GERENCIAMENTO DE PRECI<br>3) Senhores(as) Juízes(as), Preza  | EDENTES Tema St<br>dos(as) Colegas,             | 042 - Improbidade - Reexam                                      | e - Necessário - De ofício                                     | . seg 06/04/2020 13                      | :28                                                      |                           |                    |            |
|                                       |               | U NUGEP- NUCLEO<br>Excelentíssimos(as              | DE GERENCIAMENTO DE PRECI<br>3) Senhores (as) Juízes(as), Preza | EDENTES Tema St<br>dos(as) Colegas,             | 047 - Plano - Saúde - Coletiv                                   | o - Rescisão - Unilateral                                      | . seg 06/04/2020 12                      | :16                                                      |                           |                    |            |
| ✓Arquivo Morto                        |               | NUGEP- NUCLEO<br>ENCAMINHADO N                     | DE GERENCIAMENTO DE PRECI<br>OVAMENTE COM ANEXO. Excel          | E <b>DENTES Tema S</b><br>entíssimos(as) Se     | 046 - Honorários - Advocatío<br>hores (as) Juízes(as), Prezad   | <b>ios - Equidade - Artigo 8</b><br>os(as) Colegas, Por detern | seg 06/04/2020 12<br>ninação da Presidên | : <b>07</b><br>tia (decisão anexa), info                 | rmamos que                |                    |            |
| > Itens Excluidos                     |               | NUGEP- NUCLEO<br>Excelentíssimos(as                | DE GERENCIAMENTO DE PRECI<br>3) Senhores (as) Juízes(as), Preza | EDENTES Tema St<br>dos(as) Colegas,             | 046 - Honorários - Advocatío                                    | ios - Equidade - Artigo 8                                      | . seg 06/04/2020 11                      | :58                                                      |                           |                    |            |
|                                       |               |                                                    |                                                                 |                                                 |                                                                 |                                                                |                                          |                                                          |                           |                    |            |

Uma vez definido o dia e horário para realizar o atendimento virtual, clicar sobre o botão "Nova Reunião do Teams", localizado na barra de tarefas.

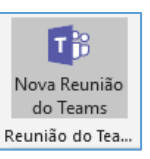

| C 9 ≞ x <sup>A</sup> ⇒                                                                                                    |                    |                                                                 |                                                                                                    | Calendário - hudsonc@                | tjsp.jus.br - Outlook 🛛 💿                                                             | <b></b>                             | (7) 🗉 – 🗖 📈         |
|----------------------------------------------------------------------------------------------------|--------------------|-----------------------------------------------------------------|----------------------------------------------------------------------------------------------------|--------------------------------------|---------------------------------------------------------------------------------------|-------------------------------------|---------------------|
| Arquivo Página Inicial Env                                                                                                    | viar/Rec           | eber Pasta                                                      | Exibir Ajuda                                                                                       | Q Diga-me o que você desej           | a fazer                                                                               |                                     | 🕅 Em Breve 💿        |
| Novo Nova Novos<br>Compromisso Reunião v Itens v<br>Novo Re                                                                                                    | Nova Reu<br>do Sky | )<br>união<br>/pe<br>o Skype<br>Reunião do Te                   | ião<br>s<br>s<br>s<br>s<br>s<br>s<br>s<br>s<br>s<br>s<br>s<br>s<br>s<br>s<br>s<br>s<br>s<br>s<br>s | imos Dia Semana Semana Més           | Exibição de<br>Agendamento                                                            | の の の の の の の の の の の の の の の の の の | Pesquisa de Pessoas |
| • abrit 2020       •        •        •        •                                                                                                    |                    |                                                                 |                                                                                                    |                                      |                                                                                       |                                     |                     |
| 5 6 7 8 9 10 11                                                                                                    |                    | SEGUNDA-FEIRA                                                   | uusonee gsp.jus.or                                                                                 | TERCA-FEIRA                          | OUARTA-FEIRA                                                                          | OUINTA-FEIRA                        | SEXTA-FEIRA         |
| 12         13         14         15         16         17         18           19         20         21         22         23         24         25           26         27         28         29         30         2 |                    | 13                                                              |                                                                                                    | 14                                   | 15                                                                                    | 16                                  | 17                  |
|                                                                                                    | 09                 |                                                                 |                                                                                                    | Atendimento - Dr. Fulano de Tal; GAE |                                                                                       |                                     | A                   |
| maio 2020                                                                                                    |                    |                                                                 |                                                                                                    |                                      |                                                                                       |                                     |                     |
| 3 4 5 6 7 8 9                                                                                                    | 10                 | Reunião para<br>teste do piloto                                 | Teste 3; Reunião                                                                                   |                                      |                                                                                       |                                     |                     |
| 10 11 12 13 14 15 16                                                                                                    |                    |                                                                 |                                                                                                    |                                      | N3 - SGP                                                                              |                                     |                     |
| 24 25 26 <b>27</b> 28 29 30<br>31 1 2 3 4 5 6                                                                                                    | 12                 |                                                                 |                                                                                                    |                                      | Lucas Paz Satti                                                                       |                                     |                     |
| VIII Meus Calendários                                                                                                    | 13                 |                                                                 |                                                                                                    |                                      |                                                                                       |                                     |                     |
| Feriados de Brasil Calendário - budeca                                                                                                    | 14                 |                                                                 |                                                                                                    |                                      | Grupo de estudos LGPD / TJSP<br>Reunião do Microsoft Teams<br>EDIVALDO ANTONIO SARTOR |                                     |                     |
| Calendar                                                                                                    | 15                 | Preparação execuçã<br>Reunião do Microso<br>Tiago Ribeiro Alves | ao da LEIA em 17/<br>oft Teams<br>de Melo                                                          |                                      |                                                                                       |                                     |                     |
| ····                                                                                                    | 16                 |                                                                 |                                                                                                    | teste; HUDSON CARVALHO DE CAMAF      |                                                                                       |                                     |                     |
| Itens: 7                                                                                                    |                    |                                                                 |                                                                                                    |                                      | Todas as                                                                              | pastas estão atualizadas. Conectado | o                   |

#### A janela abaixo será exibida:

| 89               | ୯ ↑ ↓ ऱ                          |                                    |                         |                                           | Sem título - Reu                        | nião            |                                                                                                    | ── (7)                          | <b>m</b> – | _ <b>a</b> /×/   |
|------------------|----------------------------------|------------------------------------|-------------------------|-------------------------------------------|-----------------------------------------|-----------------|----------------------------------------------------------------------------------------------------|---------------------------------|------------|------------------|
| Arquivo          | Reunião Assis                    | stente de Agendamento              | Inserir Format          | ar Texto Revisão                          | Ajuda 🖓                                 | Diga-me o que v | ocê deseja fazer                                                                                                    |                                 |            |                  |
| Excluir → E      | alendário<br>ncaminhar ~ R<br>di | Seunião<br>o Skype Reunião do Team | Anotações<br>da Reunião | Cancelar Catálogo de<br>Convite Endereços | Verificar Opções de<br>Nomes Resposta ~ | Mostrar com     | o: Ocupado v Ocupado a contra contra | Categorizar<br>Baixa Prioridade | Ditar<br>V | Ver<br>Modelos   |
| Aç               | ões Reur                         | nião do S Reunião do Team          | Anotações da Re         | Particip                                  | pantes                                  |                 | Opções                                                                                                    | Marcas                          | Voz        | Meus modelos  🔨  |
| U Voce ain       | da nao enviou este coi           | nvite para reuniao.                |                         |                                           |                                         |                 |                                                                                                    |                                 |            |                  |
| $\triangleright$ | Titulo                           |                                    |                         |                                           |                                         |                 |                                                                                                    |                                 |            |                  |
| Enviar           | Obrigatório                      |                                    |                         |                                           |                                         |                 |                                                                                                    |                                 |            |                  |
|                  | Opcionais                        |                                    |                         |                                           |                                         |                 |                                                                                                    |                                 |            |                  |
|                  | Hora de início                   | ter 31/03/2020                     | 11:00 👻                 | 🗌 O dia inteiro 🗌                         | ] 👲 Fusos horários                      |                 |                                                                                                    |                                 |            |                  |
|                  | Hora de término                  | ter 31/03/2020                     | 11:30 💌                 | 🕂 Tornar Recorrente                       | 2                                       |                 |                                                                                                    |                                 |            |                  |
|                  | Local                            | Reunião do Microsoft Teams         |                         |                                           |                                         |                 |                                                                                                    |                                 | 🗟 Loc      | alizador de Sala |
|                  |                                  |                                    |                         |                                           |                                         |                 |                                                                                                    |                                 |            |                  |
|                  |                                  |                                    |                         |                                           |                                         |                 |                                                                                                    |                                 |            |                  |
| Ingressa         | r em Reunião d                   | do Microsoft Teams                 |                         |                                           |                                         |                 |                                                                                                    |                                 |            |                  |
| Saiba mais so    | bre o Teams   Opçõe              | s de reunião                       |                         |                                           |                                         |                 |                                                                                                    |                                 |            |                  |
|                  |                                  |                                    |                         |                                           |                                         |                 |                                                                                                    |                                 |            |                  |
|                  |                                  |                                    |                         |                                           |                                         |                 |                                                                                                    |                                 |            |                  |
|                  |                                  |                                    |                         |                                           |                                         |                 |                                                                                                    |                                 |            |                  |
|                  | ^                                |                                    |                         |                                           |                                         |                 |                                                                                                    |                                 |            |                  |
|                  |                                  |                                    |                         |                                           |                                         |                 |                                                                                                    |                                 |            |                  |

- Título informar "Atendimento Virtual <Vara> de <Comarca>".
  - Ex.: Atendimento Virtual Juizado Especial Cível de Campinas.

- Obrigatório incluir o endereço de e-mail dos participantes do atendimento virtual, separados por ponto e vírgula (;)
- **Opcional** (*deixar em branco*)
- Verificar a data para o agendamento do atendimento virtual e o horário de início e término do mesmo. Ao informar o horário de início, o Outlook sugere o horário de término com intervalo de 30 minutos. É possível clicar sobre o horário do término e informar a duração estimada entre o início e término do atendimento virtual.
- Local Estará preenchido, por padrão, com a informação "Reunião do Microsoft Teams.
- No campo de texto do agendamento será exibido o link para ingressar no atendimento virtual. Com isso, no dia e horário agendados, é possível clicar sobre o link para ingressar no atendimento virtual. Também é possível incluir eventuais informações extras que se façam necessárias aos participantes do atendimento virtual.

Finalizado todo o procedimento do agendamento, clicar sobre o botão "Enviar", localizado na lateral esquerda da tela.

| <b>■</b> 9 ペ ↑ ↓ ■                                                |                                                                                                    | Sem título - Reu                                                                                | nião o <u></u>                                                 |             | n – a /×/                                   |
|-------------------------------------------------------------------|----------------------------------------------------------------------------------------------------|-------------------------------------------------------------------------------------------------|----------------------------------------------------------------|-------------|---------------------------------------------|
| Arquivo Reunião Assi                                              | stente de Agendamento Inserir Formatar                                                                                                    | r Texto Revisão Ajuda 🖓                                                                         | Diga-me o que você deseja fazer                                |             |                                             |
| Excluir → Encaminhar ~<br>Ações Reu                               | Signa         Filine         Right           Reunião         Ingressar em<br>Reunião do Teams         Anotações<br>da Reunião           nião do S         Reunião do Teams         Anotações da Re | Cancelar Catálogo de Verificar Opções de<br>Convite Endereços Nomes Resposta ~<br>Participantes | Mostrar como: Ocupado v<br>Q. Lembrete: 30 minutos v<br>Opções | Categorizar | Ditar<br>Ver<br>Modelos<br>Voz Meus modelos |
| <ul> <li>Você ainda não enviou este co</li> <li>Titulo</li> </ul> | nvite para reunião.                                                                                                    |                                                                                                 |                                                                |             |                                             |
| Enviar Obrigatório<br>Opcionais                                   |                                                                                                    |                                                                                                 |                                                                |             |                                             |
| Hora de início<br>Hora de término                                 | ter 31/03/2020 : 11:00 v<br>ter 31/03/2020 : 11:30 v                                                                                                    | <ul> <li>O dia inteiro</li> <li>© Fusos horários</li> <li>O Tornar Recorrente</li> </ul>        |                                                                |             |                                             |
| Local                                                             | Reunião do Microsoft Teams                                                                                                    |                                                                                                 |                                                                |             | Q Localizador de Sala                       |

Atenção!
 A interface do calendário Outlook está em constante atualização, o que pode, eventualmente, modificar a forma de apresentação de algum recurso apresentado.

### **AGENDAMENTO VIA OUTLOOK WEB**

Para realizar o agendamento do atendimento virtual pelo Outlook Web App, o servidor deverá acessar o e-mail institucional do TJSP (a partir da página de internet do TJSP – www.tjsp.jus.br) e clicar em "correio eletrônico".

| ← → C ③ Não seguro   www.tj | jsp.jus.br                                       |                                 |                                   |                       |
|-----------------------------|--------------------------------------------------|---------------------------------|-----------------------------------|-----------------------|
| V Homenagem do TJSP a       | aos Profissionais da Saúde                       |                                 | 🔦 INTRANET   🔤 CORREIO ELETRÔNICO | 🚯 ACESSO À INFORMAÇÃO |
|                             | <b>Tribunal de Justiça</b><br>stado de São Paulo | A Justiça próxima<br>do cidadão |                                   | leseja pesquisar?     |

Informar o seu usuário e senha do TJSP.

Clicar sobre o ícone "Calendário", localizado no canto inferior esquerdo da tela e clicar duas vezes sobre a

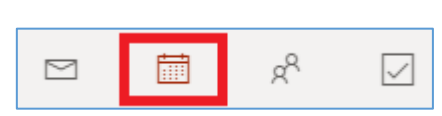

data e horário para agendamento do atendimento virtual. A janela abaixo será exibida:

| Calen | dário                                                                        |                                                | ď      | × |
|-------|------------------------------------------------------------------------------|------------------------------------------------|--------|---|
|       | Salvar 📋 Descartar 📑 Assistente de Agendamento 🔤 Ocupado 🗸 🖉 Categorizar 🗸 💈 | 😰 Opções de resposta 🗸 👘                       |        |   |
| •     | Adicionar um título                                                          | $\leftarrow$ $\rightarrow$ Qua, 01 Abril, 2020 | $\sim$ |   |
| 8     | Convidar participantes Optional                                              | < Mer 31 Bate papo sobre vinho                 |        |   |
| 0     | 01/04/2020 📅 16:00 V até 16:30 V 🍕 Dia inteiro 💽                             | 16<br>16:00 - 16:30 Vool esti disponivel       |        |   |
| c     | Repetir: Nunca V                                                             | 17                                             |        |   |
|       | Procurar uma sala du um local Adicionar reunião online 🗸                     | 18                                             |        |   |
| ~     |                                                                              | 19                                             |        |   |
| U     | Lembre-me: 30 minutos antes 🗸                                                | 20                                             |        |   |
| -     | Adicionar uma descrição ou anexar documentos                                 | 21                                             |        |   |
|       |                                                                              |                                                |        |   |
|       | 1 × 🖬 😐 🙋                                                                    |                                                |        |   |

- Adicionar um título informar "Atendimento Virtual <Vara> de <Comarca>".
  - o Ex.: Atendimento Virtual Juizado Especial Cível de Campinas
- Convidar participantes incluir o endereço de e-mail dos participantes do atendimento virtual, separados por ponto e vírgula (;).
- **Opcional** (*não clicar*).
- Verificar a data para o agendamento do atendimento virtual e o horário de início e término do mesmo. Ao informar o horário de início, o Outlook sugere o horário de término com intervalo de 30 minutos. É possível clicar sobre o horário do término e informar a duração estimada entre o início e término do atendimento virtual.
- Procurar uma sala ou um local (não clicar).
- Adicionar reunião online certificar-se de que o campo "Adicionar reunião online" está selecionado. Utilizar a opção Microsoft Teams (em razão das ferramentas disponíveis).

| Ĉ | Repetir: Nunca 🗸                   |                                             |
|---|------------------------------------|---------------------------------------------|
| 0 | Procurar uma sala ou um local      | Adicionar reunião online $ \smallsetminus $ |
|   |                                    | 🖲 Reunião do Skype                          |
| Ŭ | Lembre-me: 30 minutos antes $\lor$ | 🕫 Reunião do Teams                          |

Ao selecionar a opção **"Reunião do Teams"**, observar que o botão **"Salvar"** (disponível na parte superior esquerda da janela) será substituído pelo botão **"Enviar"**.

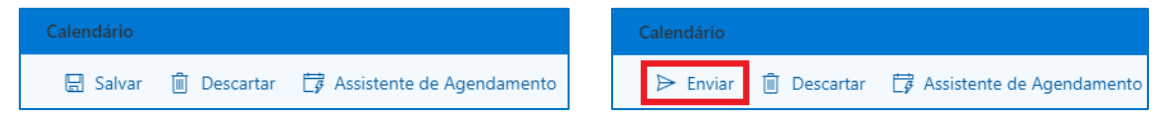

 Adicionar uma descrição ou anexar documentos – o link para acesso ao atendimento virtual somente é exibido após o envio do e-mail aos participantes. Assim, finalizado todo o procedimento do agendamento, clicar sobre o botão "Enviar", localizado na lateral esquerda da tela. Também é possível incluir eventuais informações extras que se façam necessárias aos participantes do atendimento virtual.

# A interface do calendário Outlook está em constante atualização, o que pode, eventualmente, modificar a forma de apresentação de algum recurso apresentado.

Atenção!

### **INICIAR O ATENDIMENTO VIRTUAL**

A participação do cidadão no atendimento virtual pode ser realizada de diversas formas, não necessitando da instalação da ferramenta para uso pelo computador ou laptop. Também é possível participar do atendimento virtual a partir de um celular, utilizando o aplicativo "Microsoft Teams".

Por outro lado, recomenda-se que o servidor responsável por realizar o atendimento virtual possua a ferramenta instalada em seu computador. Isso porque a ferramenta comporta-se de maneira diversa quando utilizada na versão web e na versão instalada no computador:

- Versão instalada são exibidas as imagens de até nove participantes, simultaneamente (a janela é dividida em nove partes). Caso haja mais de nove participantes, assim que o participante fala (emite algum som), a imagem dele passa a ser exibida (substituindo a imagem de um participante que está em silêncio).
- Versão web é exibida a imagem apenas da pessoa que está falando. Caso outro participante passe a falar, a imagem é substituída na janela principal.

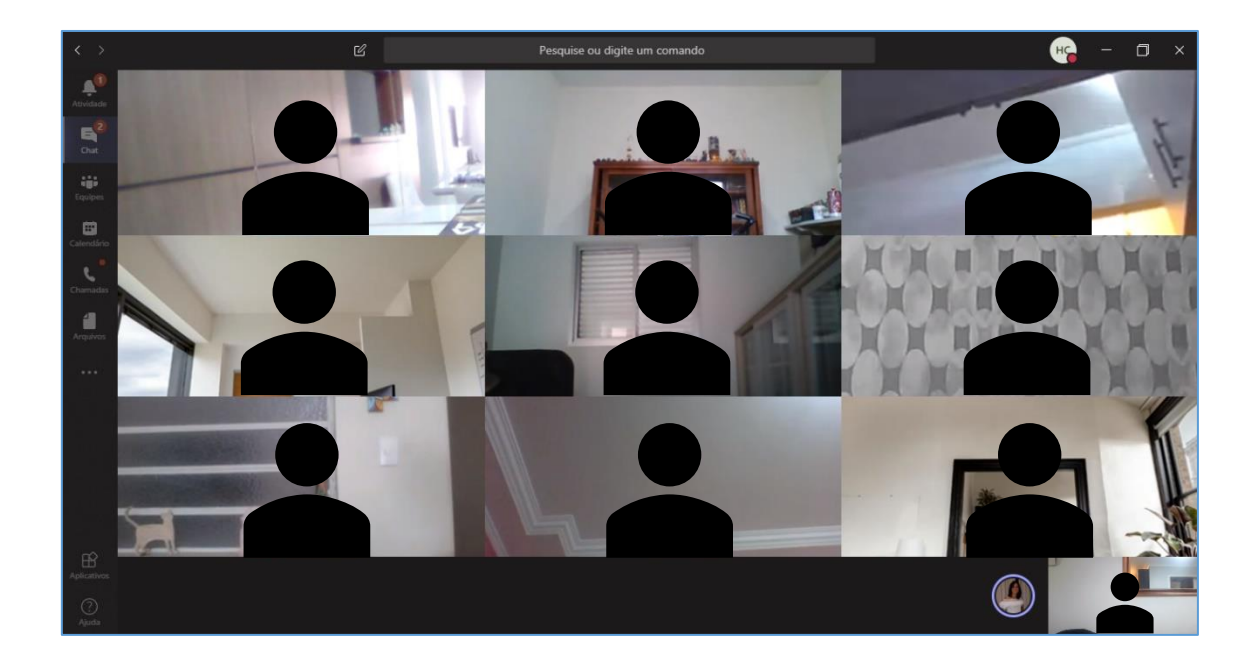

O servidor organizador do atendimento virtual (e os participantes que possuem endereço de e-mail "<u>...@tjsp.jus.br</u>") pode ativar o mudo de um participante específico ou de todos os participantes, clicando em "Mostrar participantes" (1), e selecionando a opção correspondente.

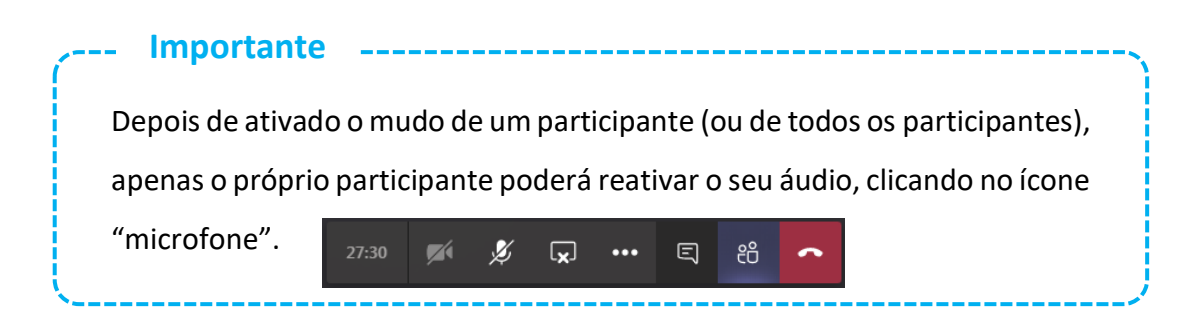

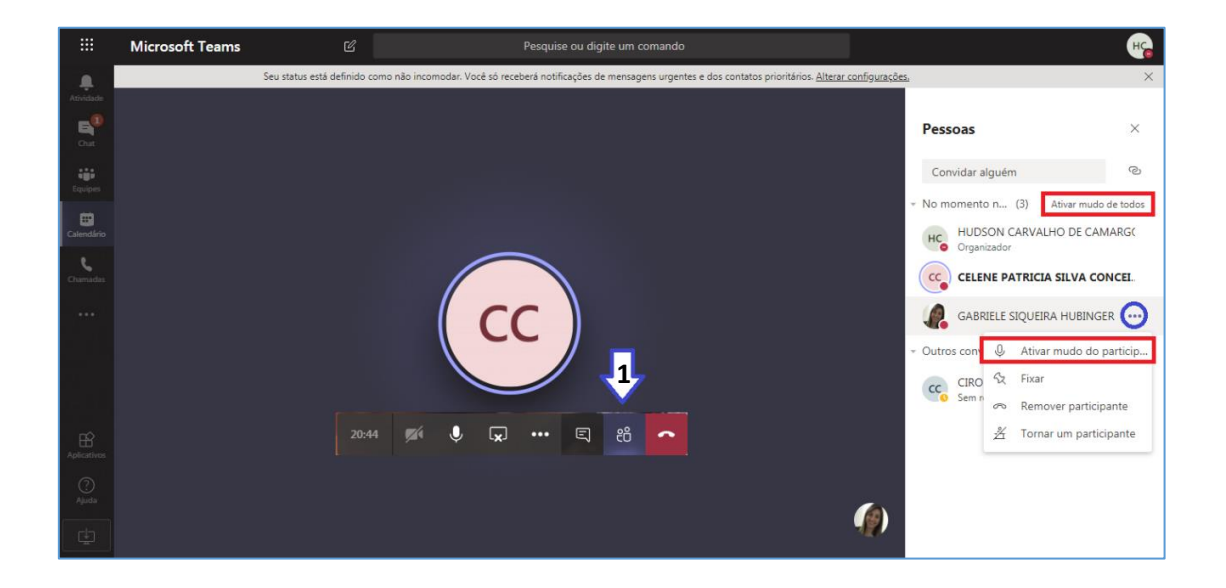

# INICIANDO A GRAVAÇÃO DO ATENDIMENTO VIRTUAL

Para iniciar a gravação, clicar sobre o ícone "..." e selecionar a opção "Iniciar gravação".

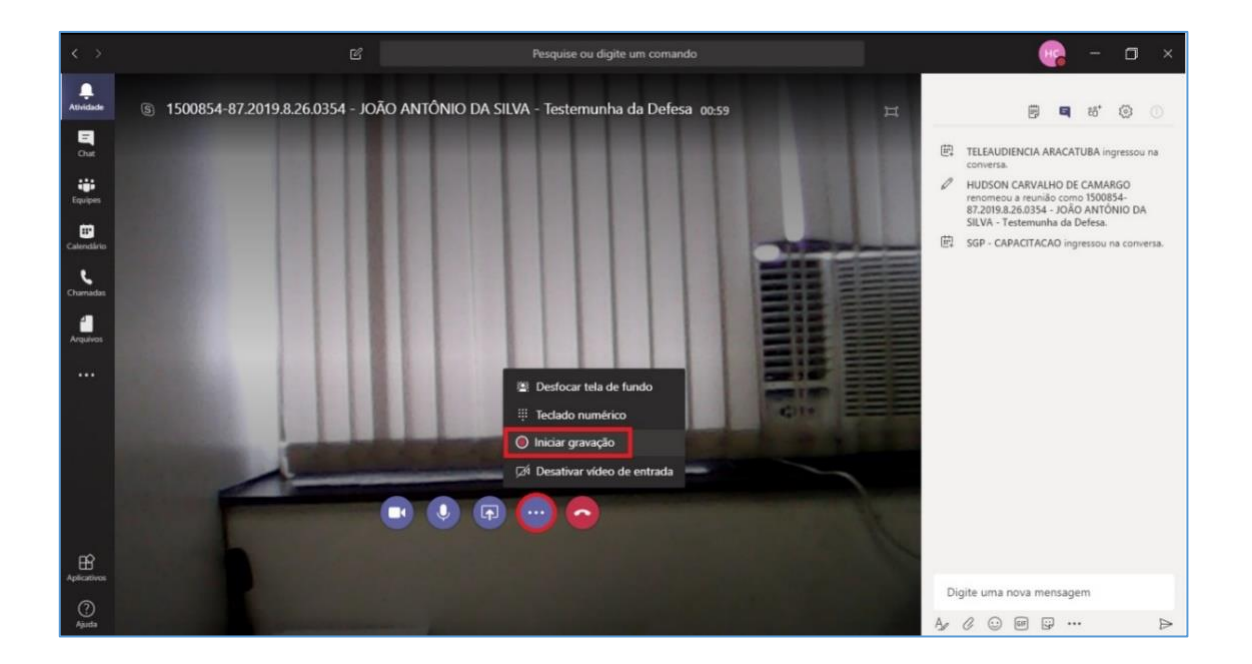

A janela exibirá o ícone e também a informação indicando que a gravação foi iniciada.

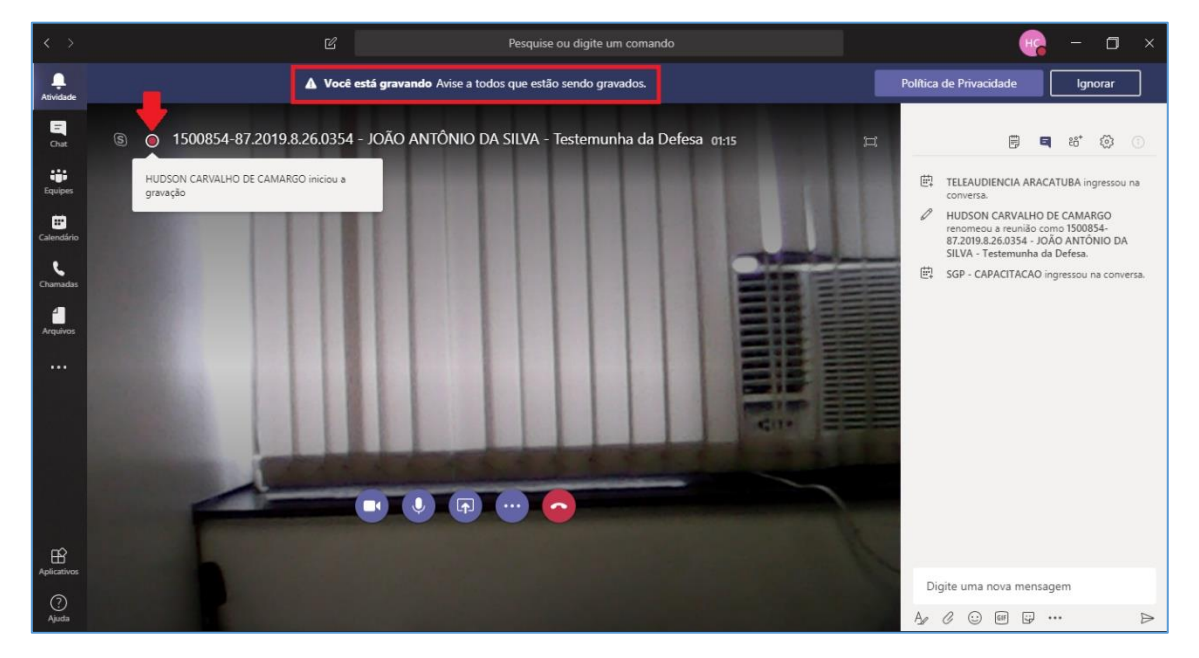

Os participantes verão a informação de que a gravação foi iniciada e que a participação deles corresponde ao consentimento com a gravação.

| < >            | Ľ                                                                                                    | Pesquise ou digite um comando                                                      |                         | - 0     | × |
|----------------|----------------------------------------------------------------------------------------------------|------------------------------------------------------------------------------------|-------------------------|---------|---|
| Atividade      | A gravação foi iniciada A particip                                                                                                    | ação na reunião indica seu consentimento para ser incluído na gravação da reunião. | Política de Privacidade | Ignorar |   |
| Chut           |                                                                                                    | - JOÃO ANTÔNIO DA SILVA - Testemunha da Defesa                                     |                         |         |   |
| iji<br>Equipes |                                                                                                    |                                                                                    |                         |         |   |
|                | and the state of the state of t |                                                                                    |                         |         |   |

#### Exibição de documento pessoal

O servidor que está realizando o atendimento virtual deverá, como primeiro ato, solicitar aos participantes que exibam os seus documentos de identificação pessoal com foto.

#### Encerrar a gravação

Para encerrar a gravação será necessário clicar sobre o ícone "..." e selecionar a opção "Parar gravação".

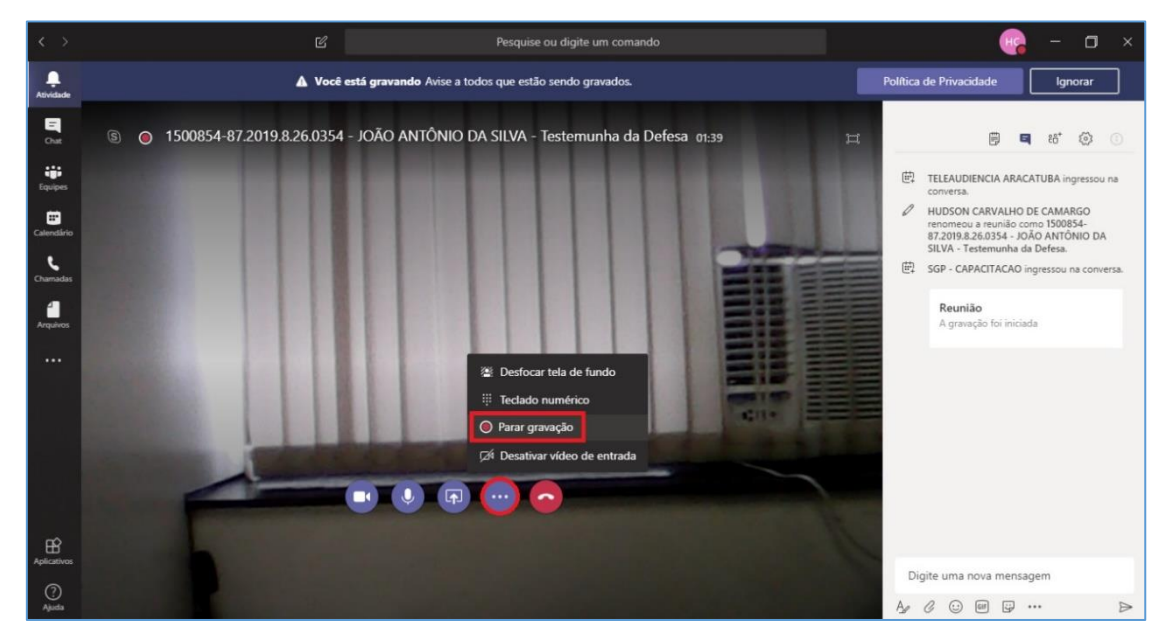

Uma nova janela será exibida. Para confirmar o encerramento da gravação clique em "Parar gravação".

| Parar gravação?                  |                 |
|----------------------------------|-----------------|
| Se você parar, a gravação será e | ncerrada agora. |
|                                  |                 |
| Cancelar                         | Parar gravação  |
|                                  |                 |

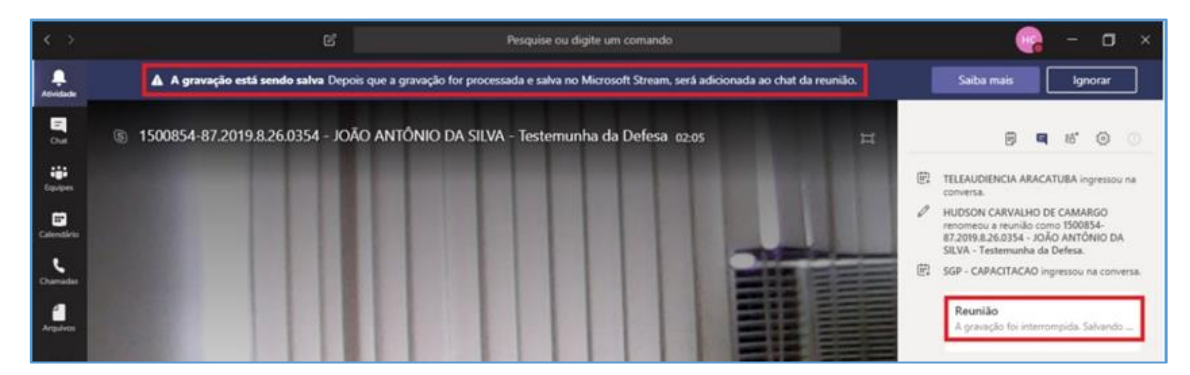

Será exibida uma informação indicando que a gravação está sendo salva.

A gravação do atendimento virtual ficará disponível para ser baixada no "Microsoft Stream" Abrir no Microsoft Stream.

| < >                   |                                                                       | Ø            | Pesquise ou digite um comando                                                                                                    | HG -              | o ×                   |
|-----------------------|-----------------------------------------------------------------------|--------------|----------------------------------------------------------------------------------------------------|-------------------|-----------------------|
| Atividade             | Chat Recentes Contato:                                                | - 7          | Seu status está definido como não incomodar. Você só receberá notificações de mensagens urgentes e dos contatos prioritários. <u>Altern</u> | ar configurações. | ×                     |
| <b>5</b> <sup>1</sup> | Usuário adicionado                                                    |              | Propostas para minimizar o impacto no retorno Chat Arquivos Quadro de comunicaç                                                             | Ingressar         | ĉô <sup>*</sup> 24 :⊟ |
| - Chat                | MARCUS FEILER                                                         | 13:57        | Screenshot_20200624-154340_E •••                                                                                                    |                   |                       |
| Equipes               | RODRIGO TEIXEIRA<br>Você: 👌                                           | 13:52        |                                                                                                    |                   |                       |
| Calendário            | MARIA ELIZABETH DE OLIVEIRA<br>Você: A pedido do Secretário, consulto | . 19:11<br>s | NELSON INDS CABRAL Ontern 15:00<br>http://www.tjsp.jus.br/PeticionamentoJEC                                                                 |                   |                       |
| Chamadas              | MARCOS ROBERTO DOS SANTOS<br>Ok. Boa noite.                           | 18:54        | 변: Carlos Augusto Jorge Marques ingressou na reunião.                                                                                       |                   |                       |
| Arquivos              | Você: É falha de sistema                                              | 17:19        | <ul> <li>Carlos Teixeira (DA) ingressou na reunião.</li> <li>ronova@microsoft.com ingressou na reunião.</li> </ul>                          |                   |                       |
|                       | posso                                                                 | 16.22        | 🗇 Reunião encerrada 1h 44m Ontem 16:39                                                                                                    |                   |                       |
|                       |                                                                       | 16:32        | Reunião Grave                                                                                                    |                   |                       |
|                       | Você: Claro                                                           | 24/06        | Abrir no Microsoft Stream                                                                                                    |                   |                       |
|                       | NELSON: GLAUCO COSTA LEITE, segue                                     | 0<br>24/00   | © Obter link                                                                                                    |                   |                       |
| ~ -                   | Gestão de Riscos - SGP (28 roum                                       | 24/06        | Reunião encerrada 27s 11:01     Saïba mais     Relatar um problema                                                                          |                   |                       |
| Aplicativos           | ELAINE: blz, quando puder me fala ter                                 | n            | Digite uma nova mensagem                                                                                                    |                   |                       |
| ?<br>Ajuda            | Usuário adicionado                                                    | 14:34        | $A_{\mathscr{F}} \mathscr{C} \odot \ \ \ \ \ \ \ \ \ \ \ \ \ \ \ \ \ \ $                                                                    | ⊳                 |                       |

### **STREAM**

A gravação somente poderá ser baixada pelo **proprietário** da gravação. Essa informação está disponível logo abaixo do vídeo (1).

Observe que o proprietário da gravação é aquele que iniciou a gravação (e não guarda relação com o organizador do evento, ou seja, aquele que agendou o evento).

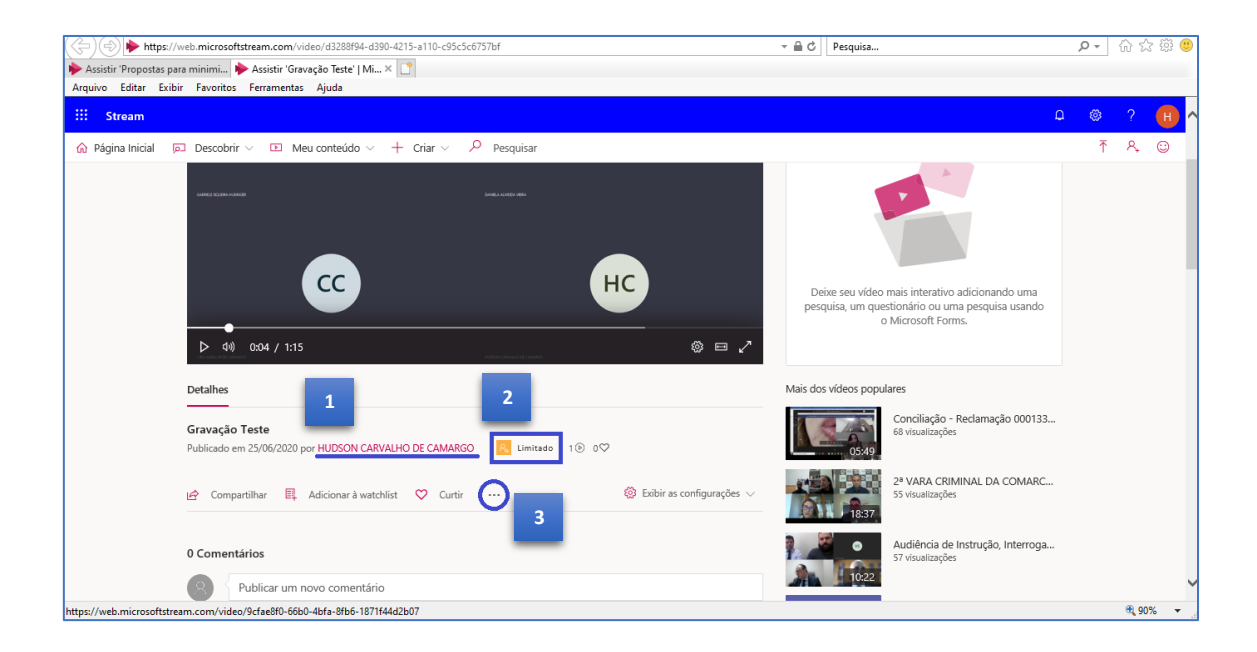

O Microsoft Stream possui duas categorias de permissão (2):

- Limitado apenas os participantes do evento (que possuam endereço de e-mail <u>...@tjsp.jus.br</u>) podem visualizar o conteúdo ("<u>visualizadores</u>").
- Empresa todos as pessoas com endereço de e-mail ...@tjsp.jus.br poderão visualizar o conteúdo (independentemente de terem participado da gravação).

Ao clicar em "Mais ações" (3), o **proprietário** poderá baixar o conteúdo ("Baixar vídeo") ou alterar as configurações de permissão da gravação ("Atualizar detalhes do vídeo").

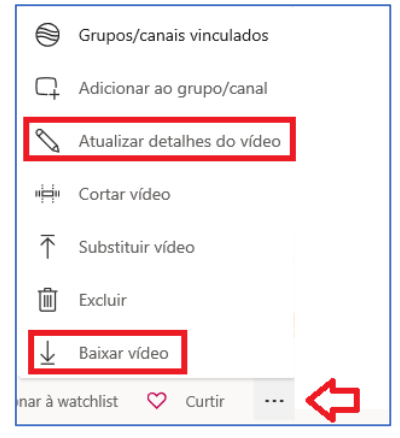

#### Baixando a gravação

Para baixar o conteúdo da gravação, clicar em "Baixar vídeo". Utilizando o navegador "Google Chrome", a gravação será exibida na barra inferior da janela.

Clique sobre a seta localizada na lateral direita do conteúdo baixado e selecione a opção "Mostrar na pasta".

| 🔛 Stream                                                                                                    | 0          |           | Н   | Î |
|----------------------------------------------------------------------------------------------------|------------|-----------|-----|---|
| ☆ Página Inicial 戸 Descobrir ∨ ID Meu conteúdo ∨ + Criar ∨ Pesquisar                                                                                                    | Ţ          | ٩,        | ٢   | 1 |
| Image: Constant     Image: Constant     Image: Constant     Image: Constant       Image: Constant     Image: Constant     Image: Constant     Image: Constant       Image: Constant     Image: Constant     Image: | uma<br>isa |           |     |   |
| Detalhes Mais dos vídeos populares                                                                                                    |            |           |     |   |
| Gravação Teste<br>Publicado em 25/ Abrir MARGO S Limitado 1⊙ 0♡                                                                                                    | 000133     |           |     |   |
| Image: Compartility     Sempre abrir arquivos deste tipo       Image: Compartility     Mostrar na pasta       Cancelar     Cancelar                                                                                                    | MARC       |           |     | ÷ |
| 🖻 Gravação Teste.mp4 🗸                                                                                                    |            | Exibir to | dos | × |

O conteúdo baixado estará disponível na pasta "Downloads".

| I I                                    |                                                                                                    | Reproduzir         | C:\Users\hudsonc\Downloa | ıds            |         | -        |      | ×   |
|----------------------------------------|----------------------------------------------------------------------------------------------------|--------------------|--------------------------|----------------|---------|----------|------|-----|
| Arquivo Início Comp                    | artilhar Exibir Ferr                                                                                                    | amentas de Vídeo   |                          |                |         |          |      | ~ 🕐 |
| ← → ~ ↑ ↓ > Es                         | te Computador 🔸 Window                                                                                                    | /s (C:) → Usuários | > hudsonc > Downloads    | ~ Ū            | Pesquis | ar Downl | oads | P   |
| ✓ ♣ Acesso rápido                      | Nome                                                                                                    |                    | Data de modificação      | Тіро           |         | Tamanh   | o    | ^   |
| Área de Traba 🖈                        | ✓ Hoje (1) ■ Gravação Teste                                                                                                    |                    | 25/06/2020 18:47         | Vídeo MP4      |         | 1.39     | 3 KB | _   |
| 🔮 Documentos 🖈<br>📄 Imagens 🖈          | ✓ Ontem (1) Image: Second state of the matrix of the matrix o |                    | 24/06/2020 18:57         | Documento de   | o Mi    | 98       | 0 KB | -   |
| Agendamento d                          | Anteriormente nes                                                                                                    | ta semana (1) —    | 22/06/2020 10:52         | Dissilla da Mi |         | 1        |      | -   |
| Gestão de Equip                        | <ul> <li>✓ Semana passada (</li> </ul>                                                                                                    | 3)                 | 25/00/2020 10:55         | Planina do IVI | 10      | 1        | 2 ND | _   |
| 🕌 Teams - Sistema 🗸                    | 🔊 video (14)                                                                                                    |                    | 16/06/2020 15:50         | Vídeo MP4      |         | 496.12   | 1 KB | ~   |
| 1.089 itens 1 item selecionado 1,35 MB |                                                                                                    |                    |                          |                |         |          |      |     |

# Apenas o **proprietário** da gravação (aquele que iniciou a gravação) poderá baixar o conteúdo.

~

#### Alterando as configurações de permissão

O proprietário da gravação poderá alterar as configurações de acesso ao conteúdo, clicando em "Mais ações" e selecionando a opção "Atualizar detalhes do vídeo".

Na caixa de "Permissões", o proprietário poderá alterar a permissão entre:

Os participantes da gravação (com endereço de e-mail <u>...@tjsp.jus.br</u>) possuem permissão de "Visualizadores" e poderão assistir o conteúdo gravado. Os participantes externos (isto é, aqueles que não possuem endereço de e-mail ...@tjsp.jus.br) não terão acesso pelo Stream ao conteúdo gravado.

Limitado

Empresa

O proprietário poderá atribuir a característica de "proprietário" para outro participante da gravação marcando o checkbox correspondente. Assim, essa outra pessoa também poderá alterar as configurações de permissão ou, ainda, baixar o conteúdo.

Pessoas

Visualizadores ①

(R) HUDSON CARVALHO D...

DANIELA ALMEIDA VIEI...

CIRO ALENCAR DE CAR...

✓ GH GABRIELE SIQUEIRA HU...

× 🙁 HUDSON CARVALHO D...

Além disso, proprietário poderá 0 compartilhar o conteúdo com outra pessoa instituição (endereço de e-mail da ...@tjsp.jus.br) que não tenha participado da gravação (e, por isso, não consta com a permissão de "visualizador" do arquivo).

| Permissões                                            |  |  |  |  |
|-------------------------------------------------------|--|--|--|--|
| Permitir que todos em sua empresa exibam este vídeo ① |  |  |  |  |
| Compartilhar com 🛈                                    |  |  |  |  |
| Pessoas 🗸 neide monteiro martins 🔎                    |  |  |  |  |
| NEIDE MONTEIRO MARTINS neidemm@tjsp.jus.br            |  |  |  |  |
| Visualizadores ① Proprietário ① Exibição ①            |  |  |  |  |
| 🛛 🙁 HUDSON CARVALHO DE C                              |  |  |  |  |
| $	imes$ Gabriele siqueira hubin $\Box$                |  |  |  |  |
| 🗙 🖪 DANIELA ALMEIDA VIEIRA ( 🛛                        |  |  |  |  |
| × 🖲 CIRO ALENCAR DE CARVAL 🗆                          |  |  |  |  |

× (R) HUDSON CARVALHO DE C...

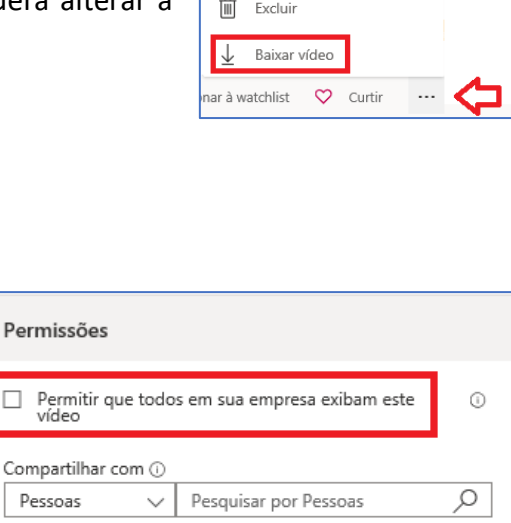

Proprietário 🛈 Exibição 🛈

~

 $\checkmark$ 

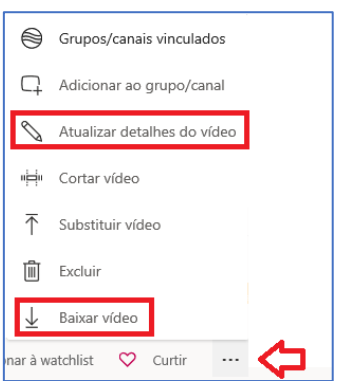

Para isso, no campo "Compartilhar com" deverá informar o nome completo (display name) da pessoa que será incluída como "Visualizador" do conteúdo e clicar sobre a lupa. Selecionar a pessoa no resultado (nome seguido de e-mail institucional).

Depois de incluir a pessoa, é possível alterar a permissão dela, se necessário.

| Permissões                                            |                                                                                                    |  |  |  |
|-------------------------------------------------------|----------------------------------------------------------------------------------------------------|--|--|--|
| Permitir que todos em sua empresa exibam este vídeo ① |                                                                                                    |  |  |  |
| Compartilhar com 🛈                                    |                                                                                                    |  |  |  |
| Pessoas 🗸                                             | Pesquisar por Pessoas                                                                                               |  |  |  |
| Visualizadores ①<br>×                                 | Proprietário ① Exibição ① ARVALHO DE C  IQUEIRA HUBIN  LMEIDA VIEIRA (  CAR DE CARVAL  ARVALHO DE C  VIEIRO MADITIN |  |  |  |
| NEIDE MOI                                             | NTEIKO MARTIN                                                                                                    |  |  |  |

O arquivo com a gravação do atendimento virtual deverá ser salvo em pasta devidamente identificada no OneDrive e armazenado até extinção do eventual processo.

### AJUIZAMENTO (ATERMAÇÃO)

Em sendo o caso, o servidor responsável pelo atendimento virtual deverá emitir o Termo de Ajuizamento, no sistema SAJ/PG, sendo dispensada a assinatura do autor, devendo constar do termo que a elaboração se deu mediante atendimento virtual.

O Termo de Ajuizamento poderá ser enviado por e-mail, a pedido da parte, após a conclusão do atendimento virtual.

### **COMPARTILHAMENTO DE TELA**

A opção para iniciar o compartilhamento da tela está disponível no menu central da videochamada:

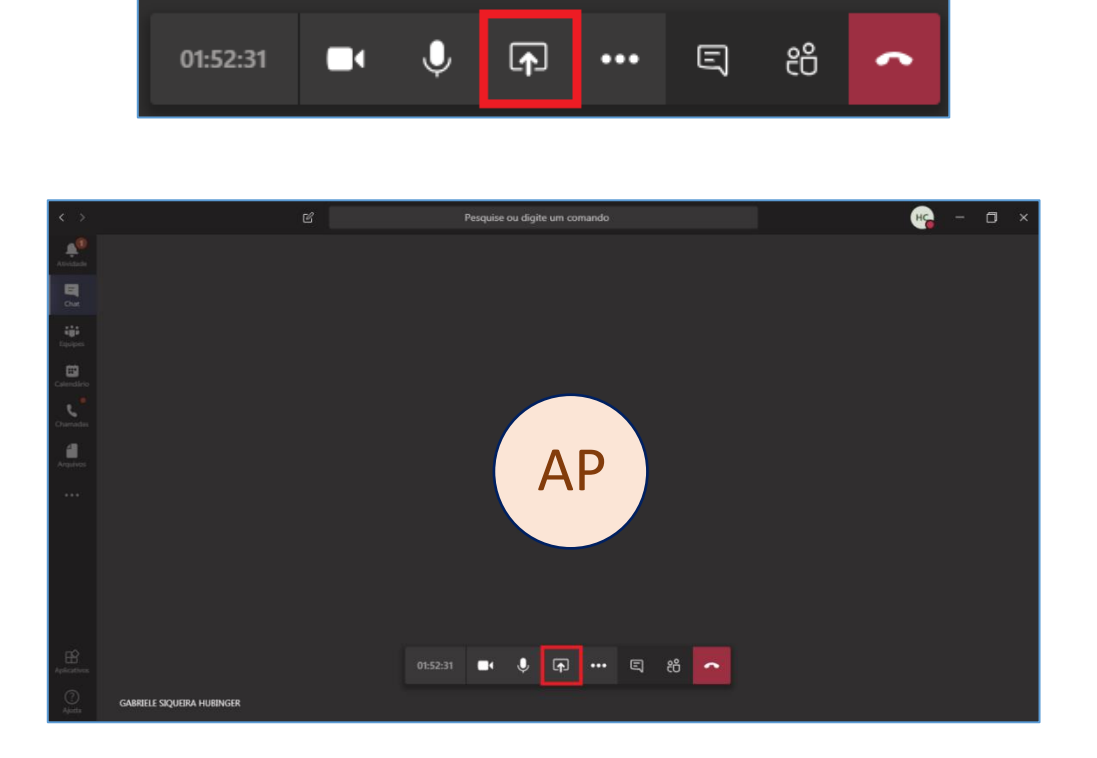

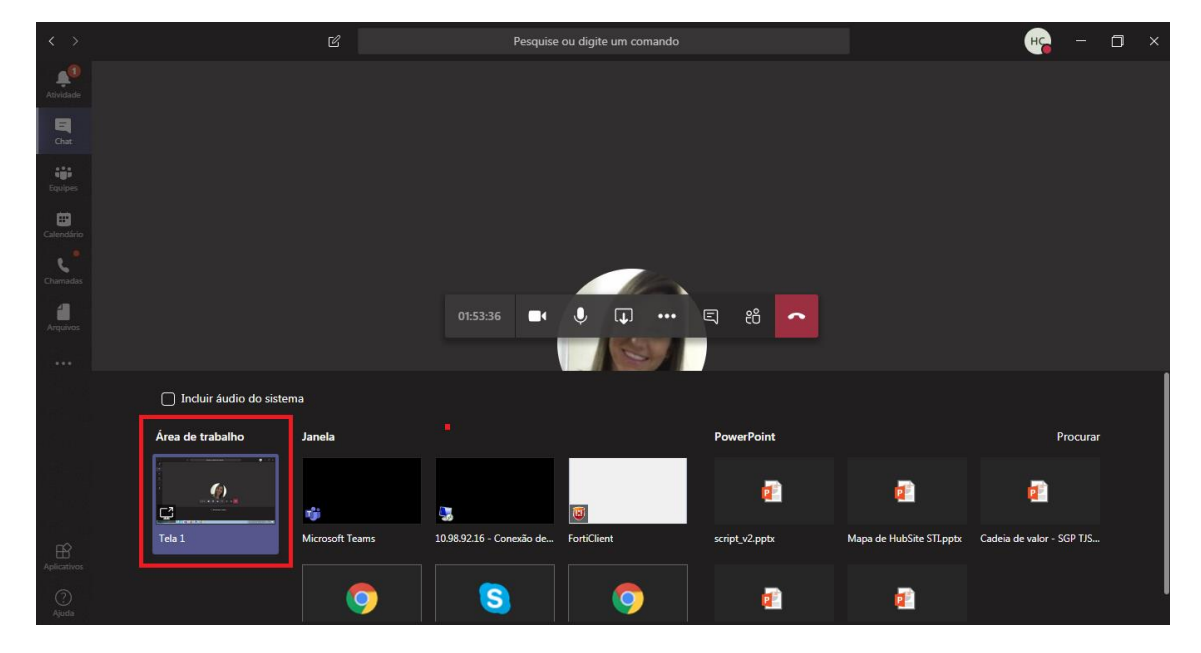

Selecionar a opção de compartilhamento de tela que corresponde à "Área de trabalho".

Para encerrar o compartilhamento de telas, clicar em "Parar de compartilhar".

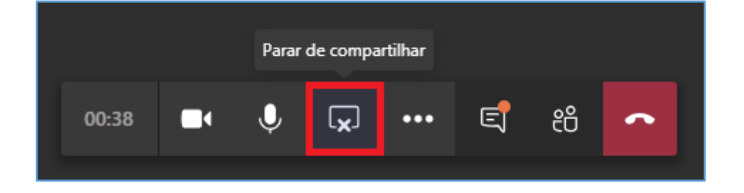

## COMPARTILHAMENTO DE DOCUMENTOS

Além de permitir o compartilhamento de tela, a ferramenta Microsoft Teams também permite o compartilhamento de arquivos:

Isso pode ser feito de duas formas:

 Arrastando o arquivo para a área de mensagem. Neste caso, ao arrastar o arquivo que será compartilhado para a área de mensagem, o texto exibido no campo será alterado para "Solte seus arquivos aqui".

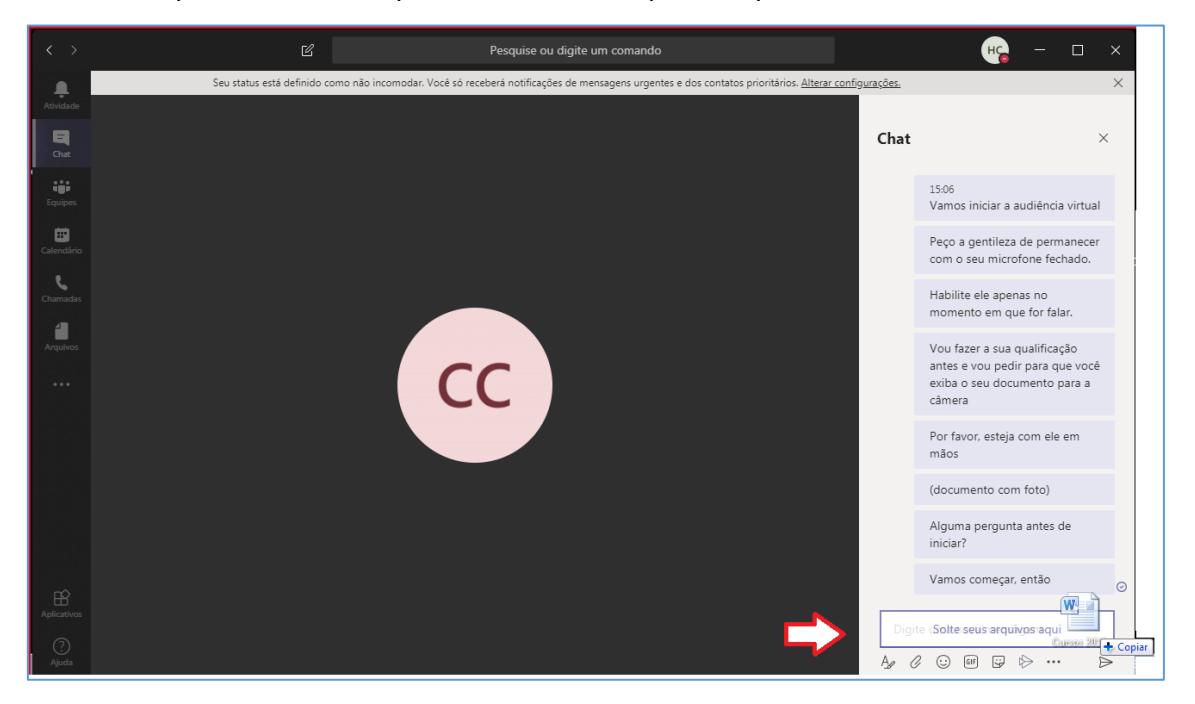

Outra forma de compartilhar documentos com os participantes do atendimento virtual é utilizando a opção "Anexar", disponível abaixo do campo de mensagem, representada pelo ícone de um "clip".

| Digite uma nova mensagem |     |                  |
|--------------------------|-----|------------------|
|                          | ₽ ₽ | $\triangleright$ |

Ao clicar sobre esse ícone, será necessário indicar se o arquivo que será compartilhado encontra-se salvo no "OneDrive" ou no próprio computador do servidor. Em

| •  | OneDrive                   |
|----|----------------------------|
| r. | Carregar de meu computador |

quaisquer dos casos, basta selecionar o arquivo a ser compartilhado.

Aguarde a barra de carregamento do arquivo ser finalizada (barrinha verde) e clique no ícone "Enviar".

|   | Digite uma nova mensagem          |   |
|---|-----------------------------------|---|
|   | Teletrabalho e Telepresença.pdf X |   |
| - |                                   | ( |

| O arquivo compartilhado | ficará disponível no | histórico de conversas |
|-------------------------|----------------------|------------------------|
|-------------------------|----------------------|------------------------|

| < >            | Ľ                                                                              | Pesquise ou digite um comando                               | <mark>⊮</mark> , – ⊐ ×          |
|----------------|--------------------------------------------------------------------------------|-------------------------------------------------------------|---------------------------------|
| L<br>Atividade | Chat Recentes Contatos 🖓                                                       | MARIELA ABATTI TEODORIO Chat Arquivos Organização Atividade | + <b>R C G</b> to*              |
| -<br>Chat      | Recentes                                                                       | 09:25                                                       |                                 |
|                | Você: Enviou um arquivo                                                        | E -                                                         | Teletrabalho e Telepresença.pdf |
| equipes        | GABRIELE SIQUEIRA HUBINGER 13/04<br>Você: Para cada modelo haverá uma mov      |                                                             | 🔓 Abrir online                  |
| Calendário     | DIOGO, ELAINE, GIOVANA, +6 16:02<br>GIOVANA: Enviou um arquivo                 |                                                             | y Dhter link                    |
| Chamadas       | DANIELA e GABRIELE 15:35<br>Usuário adicionado                                 |                                                             |                                 |
| Arquivos       | Preparação execução da LEIA e 15:31<br>Você: SG e Turmas Recursais?            |                                                             |                                 |
|                | Teste 3 13/04<br>mapes@microsoft.com: https://www.mic                          |                                                             |                                 |
|                | Reunião para teste do piloto pa 10:57<br>AMARO: Se quiser entrar como produtor |                                                             |                                 |
|                | ANA e GABRIELE 08/04<br>Usuário adicionado                                     |                                                             |                                 |
|                | ANDREA CRISTINA MENEZES PI 08/04<br>Você: olá                                  |                                                             |                                 |
|                | Protótipo do acordo de desem 08/04<br>YUMI: nao                                |                                                             |                                 |
| Anlicativos    | Blog - SGP Antenada em Você 08/04                                              |                                                             |                                 |
|                | Frence: veja se ricou bom - http://www.tjs                                     | Digite uma nova mensagem                                    |                                 |
| (?)<br>Ajuda   | ta travando qui                                                                |                                                             | ⊳                               |

## **CRÉDITOS**

- SGP 6 Diretoria de Capacitação e Desenvolvimento de Talentos
- SPI Secretaria da Primeira Instância

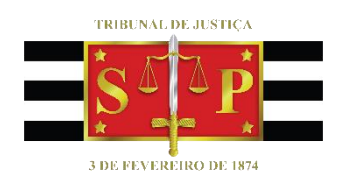